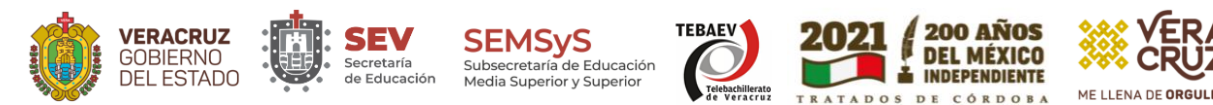

# Manual para descargar el Reporte de Bienes Muebles Activos desde la plataforma SiCoBiP.

Paso 1. Acceder con el link de la plataforma SICOBIP: <u>http://sicobip.sev.gob.mx/</u>

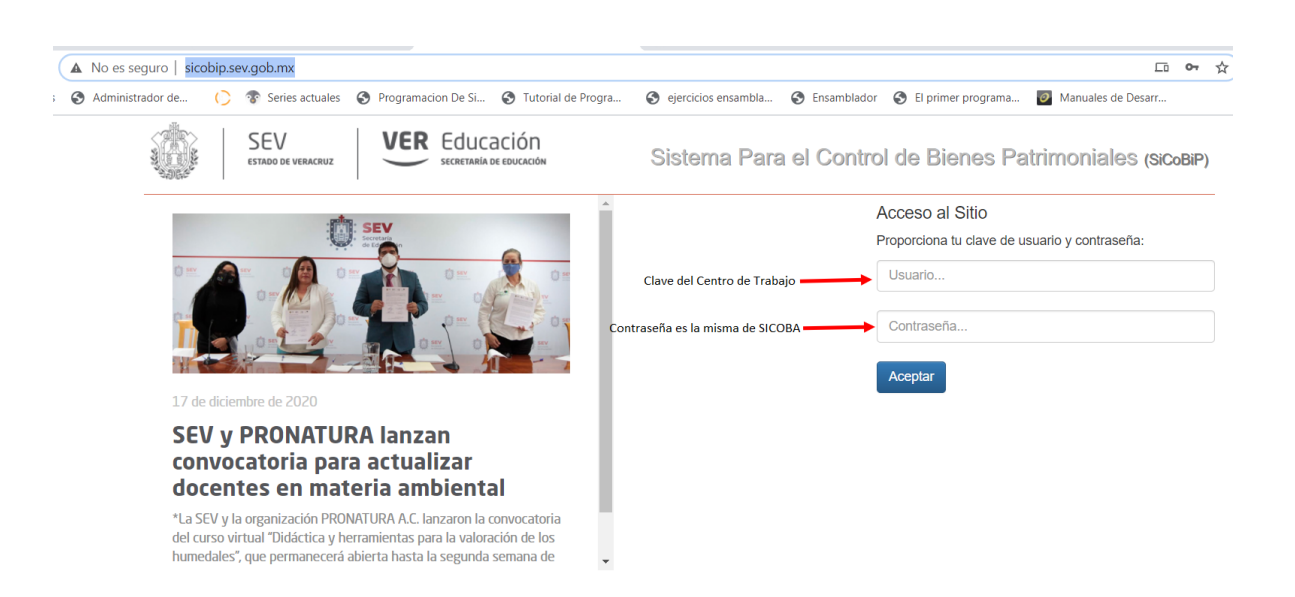

#### Paso 2.

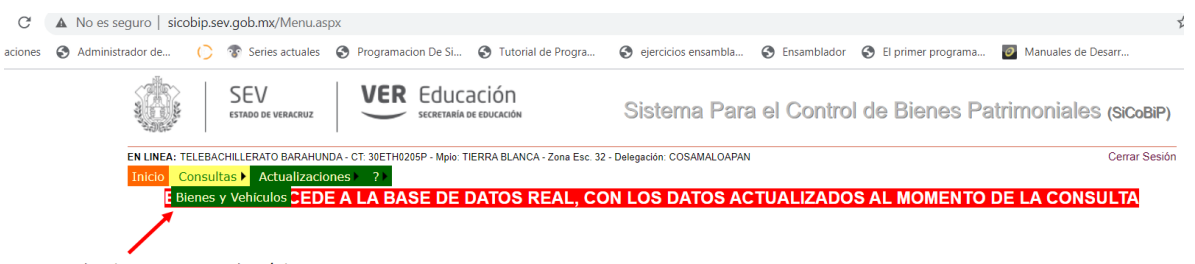

Seleccionamos Consultas/Bienes

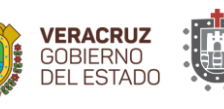

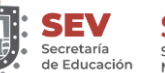

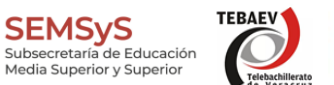

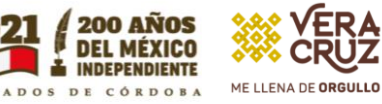

#### Paso 3.

| es s | seguro   sid | cobip.s  | ev.gob.mx/BienesE                        | nEICT.aspx                             |                                                                     |                                                                         |                           |                     |                              |                 |            |
|------|--------------|----------|------------------------------------------|----------------------------------------|---------------------------------------------------------------------|-------------------------------------------------------------------------|---------------------------|---------------------|------------------------------|-----------------|------------|
| nis  | trador de    | C        | 😵 Series actuales                        | Program                                | acion De Si                                                         | S Tutorial de Progra.                                                   | 🔇 ejercicios ensamb       | ıla 🔇 Ensamblado    | or 🔇 El primer programa      | Manuales de Des | sarr       |
|      |              |          | SEV<br>ESTADO DE VERACRUZ                | VER                                    | Educa<br>SECRETARÍA DE                                              | CIÓN                                                                    | Sistema Pa                | ira el Contro       | ol de Bienes Pa              | trimoniales (   | SiCoBiF    |
|      | EN LINEA: T  | ELEBAC   | HILLERATO BARAHUNI                       | DA - CT: 30ETH02                       | 05P - Mpio: TIE                                                     | ERRA BLANCA - Zona Esc. 3                                               | 2 - Delegación: COSAMALOA | PAN                 |                              | (               | Cerrar Ses |
|      |              | onsuic   |                                          | nes :                                  | (                                                                   | Consulta de Bienes N                                                    | uebles y Vehículos en C   | Centro de Trabajo   |                              |                 |            |
|      | Propore      | ione lo  | s criterios esencial                     | les de los bier                        | ies que des                                                         | ea consultar                                                            |                           |                     |                              |                 |            |
|      |              | т        | īpo de Bienes a Co<br>I<br>Descripción o | onsultar: (<br>Estatus: (<br>del bien: | <ul> <li>Bienes M</li> <li>Activos</li> <li>Palabra o Fr</li> </ul> | luebles O Vehículo:<br>O En trámite de baja<br>ase descriptiva del bien | 5<br>I                    | Estos ca<br>tal com | ampos los deja<br>o aparecen | mos             | Ayu        |
|      | Seleccio     | one el a | área donde están ι                       | ubicados los b                         | ienes, la pe                                                        | rsona que los tiene as                                                  | ignados y como se adq     | uirieron            |                              |                 | Ау         |
|      |              | Area d   | londe está el(o los)                     | bienes:                                | Todas las                                                           | áreas                                                                   |                           |                     |                              | ~               |            |
|      |              |          | Bien(es) asigr                           | nados a:                               | Cualquier                                                           | persona                                                                 |                           |                     |                              | ~               |            |
|      |              |          | Tipo de Adq                              | uisición:                              | Todos los                                                           | tipos de adquisición                                                    |                           |                     |                              | ~               |            |
|      | Seleccio     | one co   | mo desea ver orde                        | nados los bie                          | nes                                                                 |                                                                         |                           |                     |                              |                 |            |
|      | $\backslash$ |          | Los de                                   | sea ver:                               | Por área                                                            | y usuario 🔿 Ordena                                                      | ados por descripción y c  | onsecutivo 🔿 Ord    | enados por fecha del últir   | no movimiento   | Αγι        |

**Paso 3.1** También podemos descargar el Reporte de Bienes en Trámite de Baja. Aquellos bienes que hemos dado de baja en actualizaciones anteriores.

| ESTADO DE VERACRUZ                               | SECRETARÍA DE EDUCACIÓN                                 | Sistema Para e             | el Control | de Bienes Pat  | trimoniales ( | SiCoBiP      |
|--------------------------------------------------|---------------------------------------------------------|----------------------------|------------|----------------|---------------|--------------|
| EN LINEA: TELEBACHILLERATO BARAHUNDA - CT: 30ETH | 10205P - Mpio: TIERRA BLANCA - Zona Esc. 32 -           | Delegación: COSAMALOAPAN   |            |                | C             | Cerrar Sesió |
|                                                  | Consulta de Bienes Mue                                  | bles y Vehículos en Centro | de Trabajo |                |               |              |
| Proporcione los criterios esenciales de los bi   | enes que desea consultar                                |                            |            |                |               | Avud         |
| Tipo de Bienes a Consultar:                      | Bienes Muebles      Vehículos                           |                            | Estos can  | npos los dejar | nos           | Ayuu         |
| Estatus:                                         | <ul> <li>Activos</li> <li>En trámite de baja</li> </ul> | Seleccionamos              | tal como   | aparecen       |               |              |
| Descripción del bien:                            | Palabra o Frase descriptiva del bien                    |                            |            |                |               |              |
| Seleccione el área donde están ubicados los      | bienes, la persona que los tiene asig                   | nados y como se adquiriero | n          |                |               |              |
|                                                  |                                                         |                            |            |                |               | Ayud         |
| Area donde está el(o los) bienes:                | Todas las áreas                                         |                            |            |                | ~             |              |
| Bien(es) asignados a:                            | Cualquier persona                                       |                            |            |                | ~             |              |
| Tipo de Adquisición:                             | Todos los tipos de adquisición                          |                            |            |                | ~             |              |
| Seleccione como desea ver ordenados los b        | ienes                                                   |                            |            |                |               |              |

Río Jamapa No. 116 Col. Cuauhtémoc CP 91069, Xalapa, Veracruz Tels. 228 815 6183 - 228 815 6969 - 228 815 7263 www.sev.gob.mx/tebaev

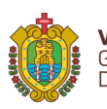

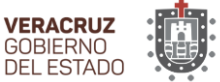

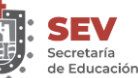

Subsecretaría de Educación Media Superior y Superior

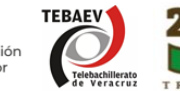

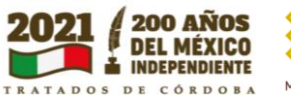

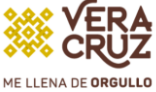

#### Paso 4.

| ador de 🜔 🕈 | 🕈 Series actuales 🛛 🕤 Progra      | amacion De Si 🧯 | Tutorial de Progra | S ejercicios ensambla | Ensamblador 🚷 El primer programa | Manuales de Desarr |
|-------------|-----------------------------------|-----------------|--------------------|-----------------------|----------------------------------|--------------------|
| SILLA       | I 45 0400 314<br>12 2018 30 00374 | Marca:          | Color: -           | AULAS DIDÁCTICAS      | LEON GONZALEZ CRISPIN            | 21/06/2018         |
| SILLA       | I 45 0400 314<br>12 2018 30 00375 | Marca:          | Color: -           | AULAS DIDÁCTICAS      | LEON GONZALEZ CRISPIN            | 21/06/2018         |
| SILLA       | I 45 0400 314<br>12 2018 30 00376 | Marca:          | Color: -           | AULAS DIDÁCTICAS      | LEON GONZALEZ CRISPIN            | 21/06/2018         |
| SILLA       | I 45 0400 314<br>12 2018 30 00377 | Marca:          | Color: -           | AULAS DIDÁCTICAS      | LEON GONZALEZ CRISPIN            | 21/06/2018         |
| SILLA       | I 45 0400 314<br>12 2018 30 00378 | Marca:          | Color: -           | AULAS DIDÁCTICAS      | LEON GONZALEZ CRISPIN            | 21/06/2018         |
| SILLA       | I 45 0400 314<br>12 2018 30 00379 | Marca:          | Color: -           | AULAS DIDÁCTICAS      | LEON GONZALEZ CRISPIN            | 21/06/2018         |
| SILLA       | I 45 0400 314<br>12 2018 30 00380 | Marca:          | Color: -           | AULAS DIDÁCTICAS      | LEON GONZALEZ CRISPIN            | 21/06/2018         |
| SILLA       | I 45 0400 314<br>12 2018 30 00381 | Marca:          | Color: -           | AULAS DIDÁCTICAS      | LEON GONZALEZ CRISPIN            | 21/06/2018         |
| SILLA       | I 45 0400 314<br>12 2018 30 00382 | Marca:          | Color: -           | AULAS DIDÁCTICAS      | LEON GONZALEZ CRISPIN            | 21/06/2018         |
| SILLA       | I 45 0400 314<br>12 2018 30 00383 | Marca:          | Color: -           | AULAS DIDÁCTICAS      | LEON GONZALEZ CRISPIN            | 21/06/2018         |
| SILLA       | I 45 0400 314<br>12 2018 30 00384 | Marca:          | Color: -           | AULAS DIDÁCTICAS      | LEON GONZALEZ CRISPIN            | 21/06/2018         |
|             | <b>1</b> 2 3 4 5                  | 6               |                    |                       |                                  |                    |
|             |                                   |                 |                    |                       |                                  |                    |

**Paso 5**. Ya podemos imprimir el Reporte de Bienes Muebles Activos y hacer la validación física del inventario.

| Fecha: 18/12/2020<br>Hora : 12:43:31p. m.                                                                                                    | Se<br>Oficialía Mayor (I              |                  | JiCoBiP.                 |                          |         |                |
|----------------------------------------------------------------------------------------------------|---------------------------------------|------------------|--------------------------|--------------------------|---------|----------------|
| Centro de trabajo:TELEBACHILLERATO BARAHUNDA<br>Area del CT: AULAS DIDÁCTICAS - 040                                                                    | CT: 30ETH0205P Mpio: TIERRA BL        | ANCA - Zona Esc. | . 32 Delegación: COSAMAL |                          |         |                |
| Descripción del bien mueble<br>Caracteristicas adicionales del bien                                                                                    | Número de Inventario<br>Comp.Inv.Ant. | Marca<br>Modelo  | Color<br>Número de Serie | Fecha Alta<br>Tipo Adqui | Usuario | Valor Unitario |
| PINTARRON<br>CON MARCO DE ALUMINIO CON CRISTAL<br>MEDIDAS 2.44 X 92                                                                                    | I 45 0220 008 12 2018 30 00161        |                  | BLANCO                   | 21/06/2018<br>01         |         | 1,000.00       |
| PIZARRON<br>VERDE CON MARCO DE ALUMINIO CON<br>FORMAICA MEDIDA 2 44 X 92                                                                               | I 45 0220 010 12 2018 30 00024        |                  | -                        | 21/06/2018<br>04         |         | 1,500.00       |
| PIZARRON<br>VERDE CON MARCO DE ALUMINIO CON<br>EORMAICA MEDIDA 2.44 X 92                                                                               | I 45 0220 010 12 2018 30 00025        |                  | -                        | 21/06/2018<br>04         |         | 1,500.00       |
| SILLA<br>SILLA<br>BASE DE METAL COLOR NEGRO CON REJILLA,<br>ASIENTO Y RESPALDO DE POLIPROPILENO<br>COLOR VERDE, PALETA DE POLIPROPILENO<br>COLOR NEGRO | I 45 0400 314 12 2018 30 00368        |                  | -                        | 21/06/2018<br>20         |         | 650.00         |
| SILLA<br>BASE DE METAL COLOR NEGRO CON REJILLA,<br>ASIENTO Y RESPALDO DE POLIPROPILENO<br>COLOR VERDE, PALETA DE POLIPROPILENO<br>COLOR NEGRO          | I 45 0400 314 12 2018 30 00369        |                  | -                        | 21/06/2018<br>20         |         | 650.00         |
| SILLA<br>BASE DE METAL COLOR NEGRO CON REJILLA,<br>ASIENTO Y RESPALDO DE POLIPROPILENO<br>COLOR VERDE, PALETA DE POLIPROPILENO<br>COLOR NEGRO          | I 45 0400 314 12 2018 30 00370        |                  | -                        | 21/06/2018<br>20         |         | 650.00         |
| SILLA<br>BASE DE METAL COLOR NEGRO CON REJILLA,<br>ASIENTO Y RESPALDO DE POLIPROPILENO<br>COLOR VERDE, PALETA DE POLIPROPILENO<br>COLOR NEGRO          | 1 45 0400 314 12 2018 30 00371        |                  | -                        | 21/06/2018<br>20         |         | 650.00         |

Río Jamapa No. 116 Col. Cuauhtémoc CP 91069, Xalapa, Veracruz Tels. 228 815 6183 – 228 815 6969 – 228 815 7263 www.sev.gob.mx/tebaev

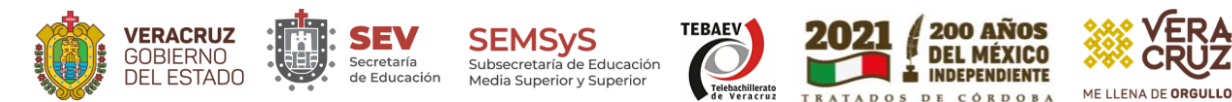

## Manual para actualizar el Titular del Centro de Trabajo (Coordinador actual) en la plataforma SiCoBiP.

Paso 1. Acceder con el link de la plataforma SICOBIP: <u>http://sicobip.sev.gob.mx/</u>

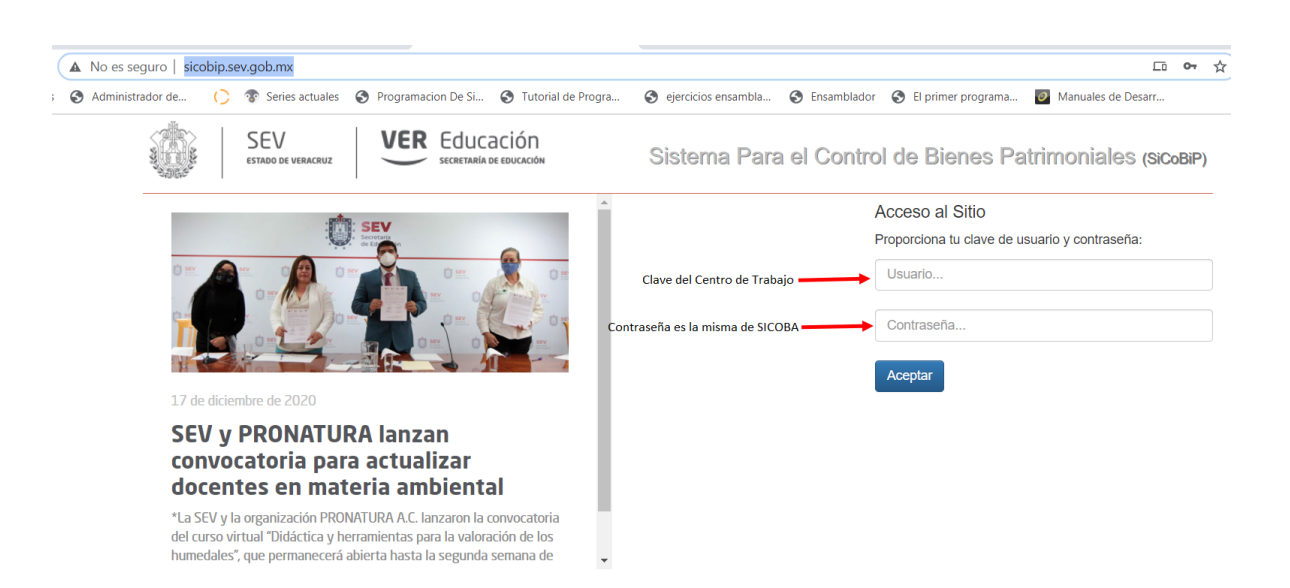

#### Paso 2.

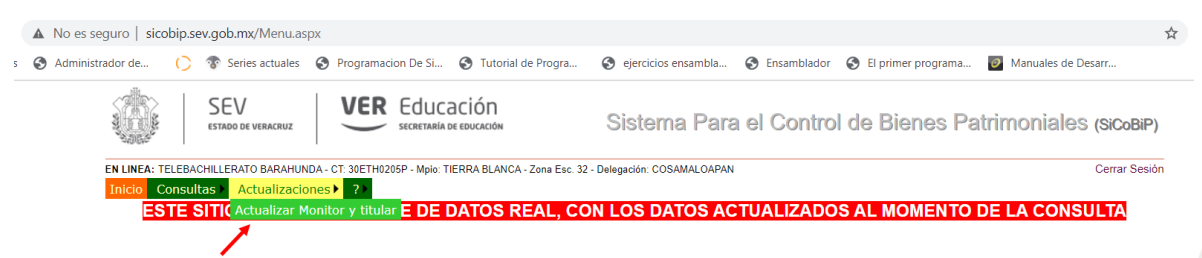

Seleccionamos Actualizar Monitor y Titular

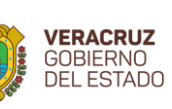

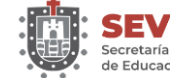

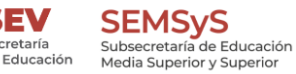

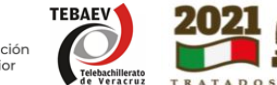

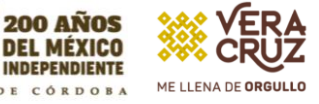

### Paso 3.

| ▲ No es seguro                                                                                                    | sicobip.se                                                                                                    | ev.gob.mx/Actual                    | izarMoniYTitu             | nCT.aspx      |                         |                                   |                    |                            |                        | ,          |  |
|----------------------------------------------------------------------------------------------------|----------------------------------------------------------------------------------------------------|-------------------------------------|---------------------------|---------------|-------------------------|-----------------------------------|--------------------|----------------------------|------------------------|------------|--|
| S Administrador o                                                                                                    | de 🜔                                                                                                    | 😵 Series actuale                    | s 🔇 Program               | acion De Si   | S Tutorial de Progra    | a 🔇 ejercicios ensambla           | S Ensamblador      | 🕙 El primer programa       | . 🥑 Manuales de Desarr |            |  |
| Control of the second second se | AND ADDRESS OF ADDRESS OF<br>ADDRESS OF ADDRESS OF ADDRESS | SEV<br>estado de veracruz           | VEI                       |               | ación<br>De EDUCACIÓN   | Sistema Par                       | a el Contro        | ol de Bienes P             | atrimoniales (se       | CoBiP)     |  |
| EN LI<br>Inic                                                                                                    | NEA: TELEBA                                                                                                    | CHILLERATO BARAH<br>tas E Actualiza | UNDA - CT: 30ETH          | 0205P - Mpio: | TIERRA BLANCA - Zona Es | sc. 32 - Delegación: COSAMALOAPAN | N                  |                            | Cen                    | rar Sesión |  |
|                                                                                                    |                                                                                                    |                                     |                           |               | Actualizar Mo           | onitor y Titular En el Centro de  | e Trabajo          |                            |                        |            |  |
| M                                                                                                    | Monitor y Titular actual del centro de trabajo                                                                                                    |                                     |                           |               |                         |                                   |                    |                            |                        |            |  |
|                                                                                                    |                                                                                                    | Monitor:                            | Nombre Ten                |               |                         |                                   |                    |                            |                        |            |  |
|                                                                                                    |                                                                                                    | Titular:                            | Nombre Ten                |               |                         |                                   |                    |                            |                        |            |  |
| N                                                                                                    | uevo Monito                                                                                                    | or y Titular del ce                 | ntro de trabajo           |               |                         |                                   |                    |                            |                        | Avuda      |  |
|                                                                                                    |                                                                                                    |                                     | PROPORCIO                 | NE SOLO E     | L RFC QUE DESEA         | ACTUALIZAR, Si necesitar          | ra actualizar el m | nonitor y el titular, prop | orcione los 2 RFC's    | , ij u u u |  |
|                                                                                                    | RFC Monitor: Monitor queda en blanco                                                                                                    |                                     |                           |               |                         |                                   |                    |                            |                        |            |  |
|                                                                                                    | RFC Titular: LOUCXXXXXXXXX * Ingresamos el RFC del Coordinador actual                                                                                                    |                                     |                           |               |                         |                                   |                    |                            |                        |            |  |
|                                                                                                    |                                                                                                    | ;                                   | Selecciona<br>y seria tod | mos Act       | ualizar ———             | Actualizar                        |                    |                            |                        |            |  |

Elaborado en el Área de Recursos Materiales de la DGTEBAEV.

Lic. José Omar Jiménez

Encargado de Recursos Materiales

Prof. Carlos Daniel López Uscanga

Encargado de Inventarios de Bienes Muebles

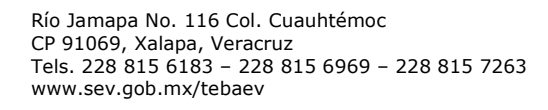

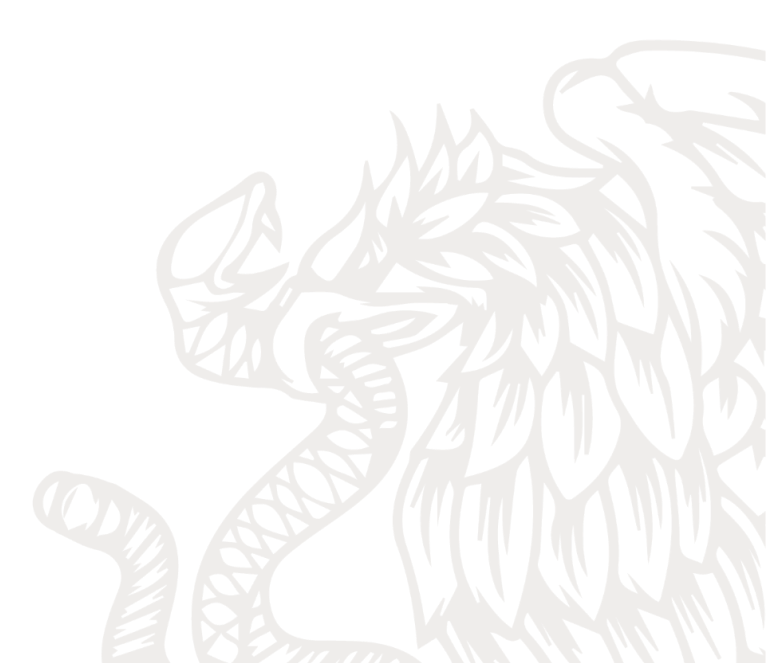